1. 責任者マイページにログインします。

| Judo-Member。jp 2015-2016 テスト用                                                                                                    | 公益時期支法人会日本支送通知 会員登録 ツステム<br>All Japan Judo Federation : Member Management System |
|----------------------------------------------------------------------------------------------------|----------------------------------------------------------------------------------|
| े <b>स</b>                                                                                                    | 文字サイズ 4歳35 (15元)                                                                 |
| チーム/回体責任者TOP                                                                                                    |                                                                                  |
| チーム/団体責任者ログイン                                                                                                    | えバー                                                                              |
| すでに登録された方は、責任者IDとバスワードを入力してください。                                                                                                    | メンバーログインページはこ<br>また                                                              |
| 责任者ID                                                                                                    | → <u>JCUI-TOP</u>                                                                |
| バスワード                                                                                                    | close                                                                            |
| TRACE.                                                                                                    |                                                                                  |
| 0947                                                                                                    |                                                                                  |
|                                                                                                    |                                                                                  |
| ◆責任者の変わ忘れの方はこちら                                                                                                    |                                                                                  |
| → <u>KZU-F%5Eh054255</u>                                                                                                    |                                                                                  |
| 441 m th 63                                                                                                    |                                                                                  |
| 11月1日本社<br>MARINE                                                                                                    |                                                                                  |
| 新にして、コスピュがらいながは、新聞温泉やサンス化やしくならい。<br>すでに新規登録です。ムロノ団体IDがあどげ養生者IDを取得している方は、この新規登録でなっき得さないでください。<br>事件あったり、日本男生ましの登録を知びき場合は、またあいがではインコーイメーンは事件あった。 |                                                                                  |
|                                                                                                    |                                                                                  |
| 新規電線<br>現在平成27年度の登録を受け付けてお注す。                                                                                                    |                                                                                  |
|                                                                                                    |                                                                                  |
| A druft-mme                                                                                                    |                                                                                  |
| → <u>2011</u> =10P → <u>107</u>                                                                                                    |                                                                                  |
|                                                                                                    |                                                                                  |

3. 写真登録したいメンバーの ID、

| テスト連場2 責任者   * | テスト 四郎 さ | ~       |        |        |        |       |            |       |      |        |           |          | 文学生     | ない時代           |    |
|----------------|----------|---------|--------|--------|--------|-------|------------|-------|------|--------|-----------|----------|---------|----------------|----|
| 人登録者一括雪        | 26       |         |        |        |        |       |            |       |      |        |           |          |         |                |    |
| なの美屋御上内        | CB-44    |         |        |        |        |       |            |       |      |        |           |          |         |                |    |
|                | каш      |         |        |        |        |       |            |       |      |        |           |          |         |                | -  |
| Culture M      | 12       | (M(DA)) | 41944  | Malan  | 200-   | 4494  | 4-31 80    | 02.00 | BE/  | 28167  | ( ends    | Dild 2   | 15-182  | PERSONAL AND A | 11 |
| 500000460      | 10       | 12:24   | 4007   | VAMADA | TAROU  | 50.12 | 1980-01-01 | 36    | PERC | IT CO. | IN FO     | Marrie - |         | AR37.00        | 2  |
| 500000508      | =#       | 778     | 11-100 | SUZUKI | SARUR  | 原11   | 1999-01-11 | 16    |      |        | 2750      |          |         | 4812.05        | -  |
| 500000517      | =85      | 1779    | 11-120 | YAMADA | SABUR  | 四11   | 1984-01-01 | 31    |      |        | 2750      |          |         | 4411-12        | 2  |
| 500000528 4 8  | 18.29    | 775     | :/00   | YAMADA | SHIROU | 明性    | 1950-01-01 | 65    |      |        | <b>31</b> |          | 0002327 | 4411-12        | -  |
| 500000662 計算人  | 大郎       | 2+721   | 3000   | SHAKA  | TAROU  | 明性    | 1988-11-01 | 26    |      |        | 910       |          |         | 4412.11        | 1  |
| 500000684      | 大郎       | コモン     | 5000   | KOMON  | TAROU  | 男性    | 1950-01-23 | 65    |      |        | 9354      |          |         | 役員-指導着         | ř  |
| 500001423 1 44 | 大郎       | シドウシャ   | 3520   | SHIDO  | TAROU  | 男性    | 1959-11-01 | 45    |      |        | 2752      |          |         | 说用-指续卷         | 1  |
| 500001439      | 沃郎       | 2+714   | 900    | SHAKA  | JIROU  | 男性    | 1980-12-01 | 34    |      |        | 27559     |          |         | 耕扶省            | 7  |
| 500001440 LEE  | 大郎       | 779     | 3000   | YAMADA | TAROU  | 男性    | 1960-11-01 | 54    |      |        | 27.6Q     |          |         | 棘铁者            | 7  |
| Ŭ              |          |         |        |        |        |       |            |       |      |        |           |          |         |                |    |
|                |          |         |        |        |        |       |            |       |      |        |           |          |         |                |    |
|                |          |         |        |        |        |       |            |       |      |        |           |          |         |                |    |

または 右端の「詳細」をクリックします。

5. 基本情報内の写真項目のボタンから登録する画像 ファイルを選択した後「確認画面へ進む」をクリック します。

| 件重<br>段位 [35]<br>段位取得年月日<br>三級一番号<br>写真<br>新研究員  | # 典数で(1 数551752.)<br>kg<br>防理 /# 月 日<br>ファバルを観測 ● ShT(1ません |  |
|--------------------------------------------------|------------------------------------------------------------|--|
| 段位 [25]<br>段位取得年月日<br>登録番号<br>統一番号<br>写真<br>郵信集員 | 初限 ▼<br>西暦 年 月 日<br>□ 27/小を離R 愛 念れていません                    |  |
| 段位取得年月日<br>至計番号<br>統一番号<br>写真<br>新研知品            | 四日 年 月 日                                                   |  |
| <u>오</u> 録출号<br>統一番号<br>写真<br>#/##-8-            | ファイルを棚内 多いされていません                                          |  |
| 統一番号<br>写真<br>1970年日                             | ファイルを棚尺 没たされていません                                          |  |
| 写真                                               | ファイルを潮沢 滲水されていません                                          |  |
| 67/1949-EL                                       |                                                            |  |
| W/AW 2                                           | (例 112-0003                                                |  |
| 資格有効期限(任期)(8ライセン<br>※約10歳年度(c=.44、c)             | :                                                          |  |
| 国格収録年度(C5イセンス)<br>遺稿有効期間(任期)(C5イセン<br>ス)         |                                                            |  |

※個人情報の編集では電話番号の入力が必須になっております。メンバー本人の電話番号が分かる場合は本人の情報を入力し、不明な場合は責任者の電話番号をご入力ください。

2.「個人登録者の一括登録」をクリックします。

| 🚯 Judo-Member, jp                          | 2015-2016 テスト用                    | 公開時日法人全日本表示部団 会員登録システム<br>All Japan Judo Federation : Member Planagement System |
|--------------------------------------------|-----------------------------------|---------------------------------------------------------------------------------|
| <ul> <li>テスト連場2 責任者   テスト 四部 さん</li> </ul> |                                   | 文字サイズ 11271 市法 15文                                                              |
| 🛙 マイベージ                                    |                                   |                                                                                 |
| お知らせ                                       |                                   | よくある質問                                                                          |
|                                            |                                   | →よくある館町                                                                         |
| 個人登録者情報                                    |                                   | よくある外形はこちらて知道できま                                                                |
| <ul> <li>→ 個人登録者の一括登録</li> </ul>           | 個人登録者の追加、個人登録者情報の変更ができます。         |                                                                                 |
| → 個人登録留意は設定的方・個人登録者一覧<br>Excell地力          | 現在承認・支払済7人、承認・未払1人の個人登録者が所願しています。 | ヘルプデスク                                                                          |
| EAST 0121                                  |                                   | →△↓2〒22                                                                         |
|                                            |                                   | 電話部口で応じる方でフォームは<br>こちらで電気をます。                                                   |
| ライセンス等登録                                   |                                   |                                                                                 |
| 審判員ライセンス                                   |                                   | 0//705                                                                          |
| →審判員ライセンス登録                                | 審判員ライセンス登録を行います。                  |                                                                                 |
| → 審判員ライセンス登録中請償還の確認                        | 登録中諸限歴を困難できます。                    | Close M                                                                         |
| 指導者資格                                      |                                   |                                                                                 |
| →指導者道格量級                                   | 指導者資格登録を行います。                     |                                                                                 |
| → 指導者道格登録中議題度の確認                           | 登録中議問題を閲覧できます。                    |                                                                                 |
| 形審查員資格                                     |                                   |                                                                                 |
| → 形審査員道結金録                                 | 別審査員高格登録を行います。                    |                                                                                 |
| → 形審査員道結査録申録理歴の確認                          | 登録中議職歴を閲覧できます。                    |                                                                                 |
|                                            |                                   |                                                                                 |

4. ページ下部の「登録内容の変更」をクリックします。

| テスト遺場2                 |                    |                    |  |
|------------------------|--------------------|--------------------|--|
| 動務先名                   |                    |                    |  |
| (最終)出身校                |                    |                    |  |
|                        |                    |                    |  |
| 新利益別情報                 |                    |                    |  |
| 動務先名                   |                    |                    |  |
| (最終)出身权                |                    |                    |  |
| 宣格取得年度(副時審判員)          |                    |                    |  |
| 査格取得年度(Sライセンス)         | 2009年              |                    |  |
| 直格有効期限(任期)(Sライセン<br>ス) |                    |                    |  |
| 資格取得年度(Aライセンス)         | 2009年              |                    |  |
| 資格有効期限(任期)(Aライセン<br>ス) |                    |                    |  |
| 資格取得年度(Bライセンス)         | 2009年              |                    |  |
| 資格有効明瞭(任明)(Bライセン<br>ス) |                    |                    |  |
| 査格取得年度(Cライセンス)         |                    |                    |  |
| 査格有効明瞭(任期)(Cライセン<br>ス) |                    |                    |  |
|                        |                    |                    |  |
|                        | ※全ての変更内容・実行者は、 日本に | ハートド・マイベースに反映されます。 |  |
|                        | 1410               | 160 gg             |  |
|                        |                    |                    |  |
|                        |                    |                    |  |
| 国人登録者の一括登録に戻る          |                    |                    |  |
| マイページに戻る               |                    |                    |  |

6. 正しい写真が表示されているか確認し、
 「確定する」をクリックします。

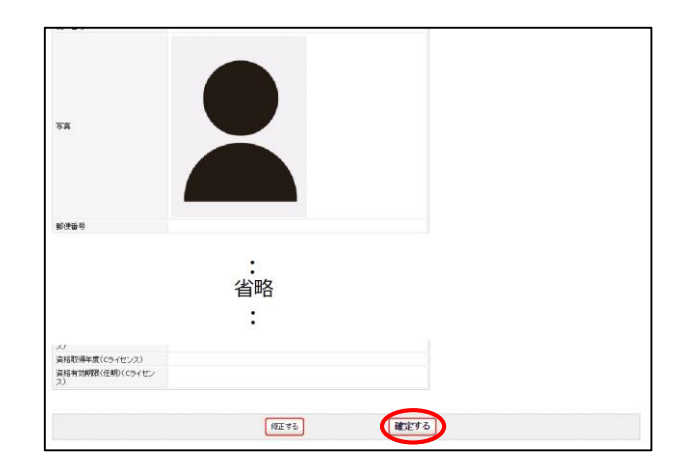